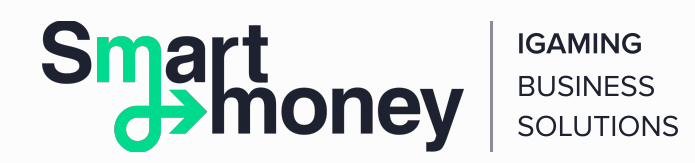

## How to Register a QIWI Wallet?

#### The creation of a QIWI Wallet takes 1 minute:

- enter your mobile phone number on the website;
- receive SMS with a password.

You can change your password to a more easy-to-remember option for free in the Settings section.

The password is required to enter the main interfaces of the QIWI Wallet: the website qiwi.com, mobile and social media applications. The entrance to the QIWI Wallet system using the terminal is carried by entering the PIN code.

- Previously, QIWI Wallets were actively used in terminals. However, it is simpler and more convenient to conduct payments with the help of the website and mobile phone today.
- The use of a QIWI terminal is one of the most favourable ways to deposit your QIWI Wallet (all methods of replenishment). Moreover, you do not need to enter the system to replenish the Wallet using the terminal.

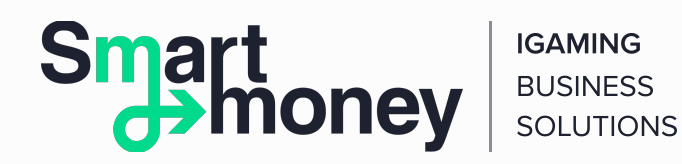

#### **Password Confidentiality**

You should not share your QIWI Wallet password with anyone. The system employees never ask users to provide them with their passwords. If some people ask you to divulge your QIWI Wallet password under the pretext of a promotion with a valuable prize, these are scammers. Please keep your password confidential.

#### **Password Recovery**

If you forgot your password, it is possible to recover it in 2 ways.

- Follow the link "I forgot my password" on the website and enter your mobile phone number. You will receive a new password via SMS.
- Send an SMS with MP to the short number 4443 (this is a paid service; the cost of a message is 0.15 USD excluding VAT) or contact the QIWI Wallet support service by calling the number 8-800-333-00-59.

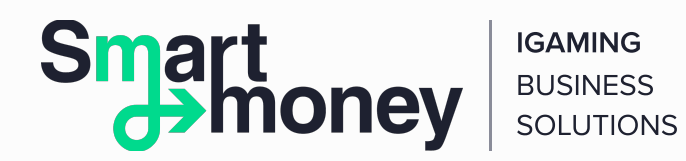

# **Old Way of Registering a QIWI Wallet: QIWI Terminals**

This is no longer a relevant method. Terminals have long been used by users as a method of replenishing a Wallet, but not as a payment interface. Why? It is simpler, safer, and more convenient to make deposits using a website or a mobile phone. This is confirmed by practice. See for yourself.

To replenish your QIWI Wallet through the QIWI terminal, you do not need to register in the system and receive a PIN code:

- enter the menu Payment for Services;
- choose the Electronic Commerce section;
- select QIWI Wallet;
- enter the phone number linked to your QIWI Wallet and put money in the terminal's bill acceptor.

By the way, you can replenish not only your QIWI Wallet but also the Wallet of your friend or a business partner in this way.

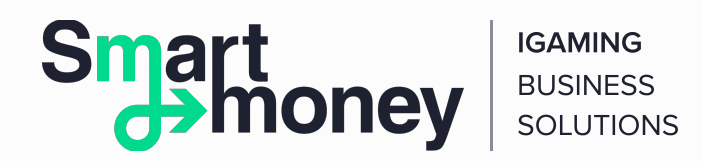

### Just in case, we give you instructions on how to get a PIN code to enter the QIWI Wallet using the terminal.

**1.** Press the central QIWI Wallet button on the first screen of the terminal.

2. Enter your mobile phone number and click Next.

**3.** An SMS with a PIN code will be sent to the specified number.

The PIN code is needed to enter the QIWI Wallet system using the terminal. Nevertheless, we strongly recommend you to pay for goods and services with the help of the website and mobile application.

The entrance to the system using the website and the mobile application is carried out by entering a password that is convenient for you.